## Как зарегистрироваться на сайте ГТО школьникам на сдачу, регистрация пошаговая инструкция www.gto.ru

Как зарегистрироваться на сайте ГТО школьникам на сдачу, регистрация —

пошаговая инструкция www.gto.ru

«Готов к труду и обороне СССР» (ГТО) — программа физкультурной подготовки в общеобразовательных, профессиональных и спортивных организациях, созданная для патриотического воспитания молодежи и развития массового спорта! Программа существовала с 1931 по 1991 год и охватывала граждан в возрасте от 10 до 60 лет. В 2014 году указом Президента РФ Владимира Владимировича Путина программа ГТО была возрождена и введена в школах и вузах. Кроме того, на сегодняшний день сдать нормативы ГТО и получить значок может любой желающий, для этого необходима лишь регистрация в качестве участника! И мы расскажем, как зарегистрироваться на сайте ГТО школьникам на сдачу инструкция www.gto.ru!

# Как сдать нормы ГТО: регистрация на сайте http://www.gto.ru

Чтобы сдать нормы ГТО необходимо стать участником программы, а делать это можно двумя способами:

- 1. Регистрация на сайте <u>http://www.gto.ru;</u>
- 2. Заполнив заявку в ближайшем центре тестирования.

Рассмотрим, как зарегистрироваться на сдачу норм ГТО через интернет на официальном сайте gto.ru! Процесс регистрации на сайте предельно прост и не займет массу времени, но стоит заметить, что согласно законодательству РФ предоставление и передача персональных данных лиц, не достигших совершеннолетнего возраста, осуществляется только с согласия родителей или законных представителей, поэтому регистрация школьников немного отличается! Итак, чтобы зарегистрироваться на сдачу норм ГТО необходимо:

1. Перейти на сайт <u>https://user.gto.ru/user/register;</u>

2. Ввести адрес электронной почты, подтвердить его, придумать и ввести пароль и повторить его, а также ввести цифры с картинки;

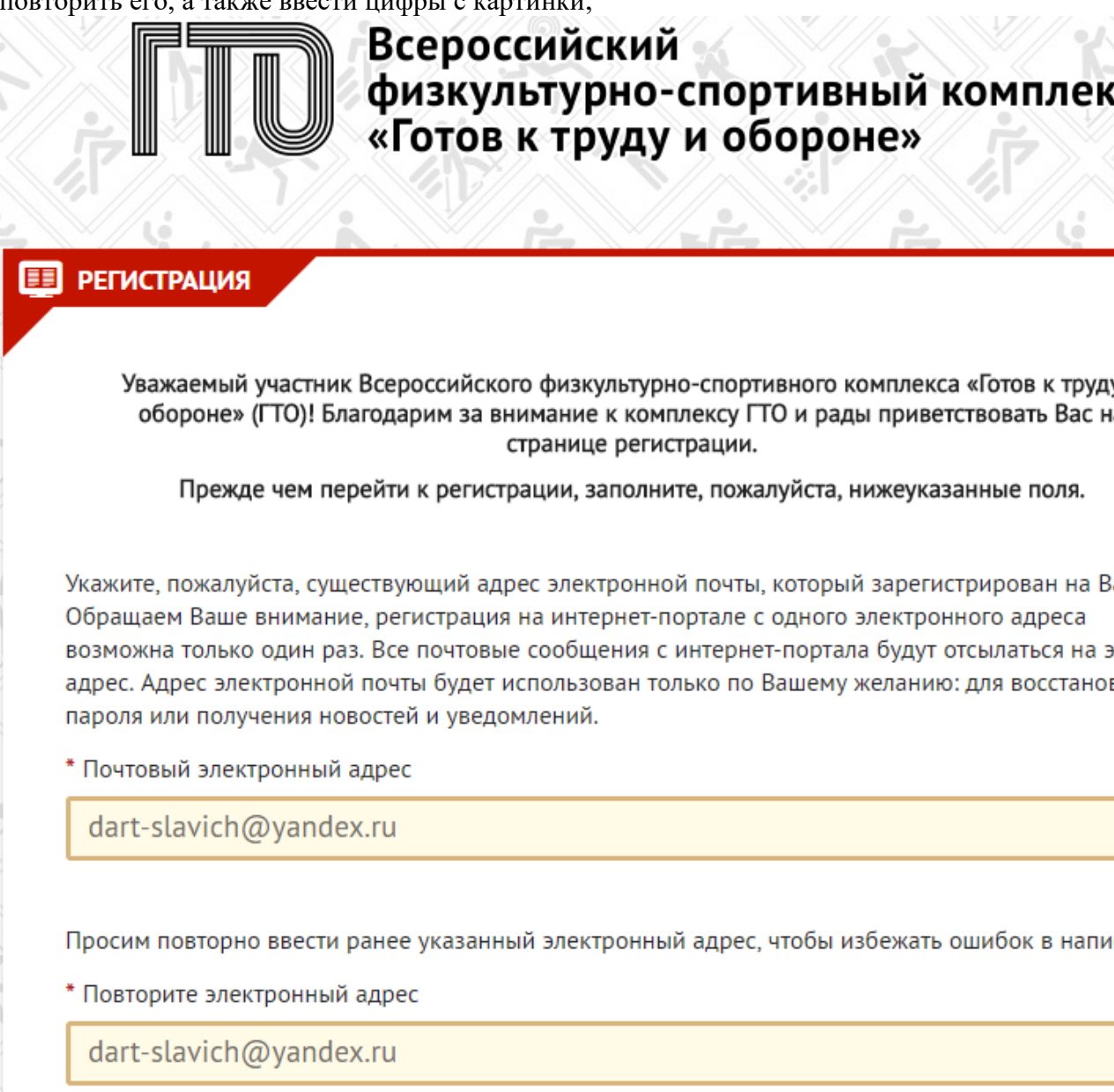

3. Нажать на кнопку «Отправить код для активации аккаунта»;

Во избежание ошибок в написании, пожалуйста, повторите введенный ранее пароль.

\* Повторите пароль

•••••

С целью защиты от автоматизированных роботов, просим Вас ввести код, указанный на к

\* Введите код с картинки 76098 Обновить

7ки9а8

Для того, чтобы подтвердить свой электронный адрес, нажмите на кнопку «Отправить код активации аккаунта».

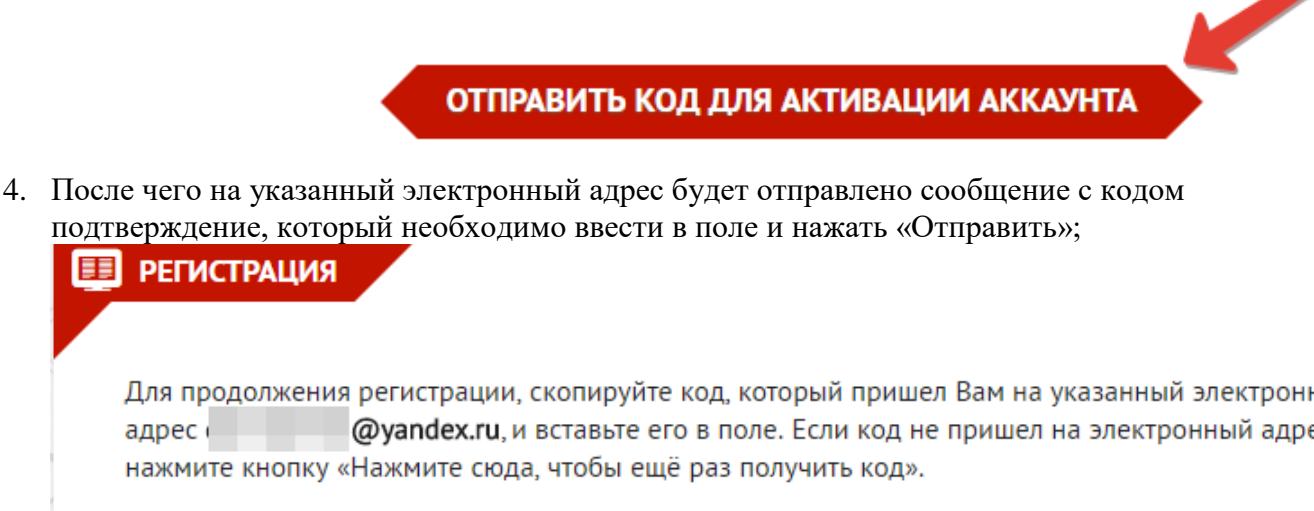

\* Введите код активации

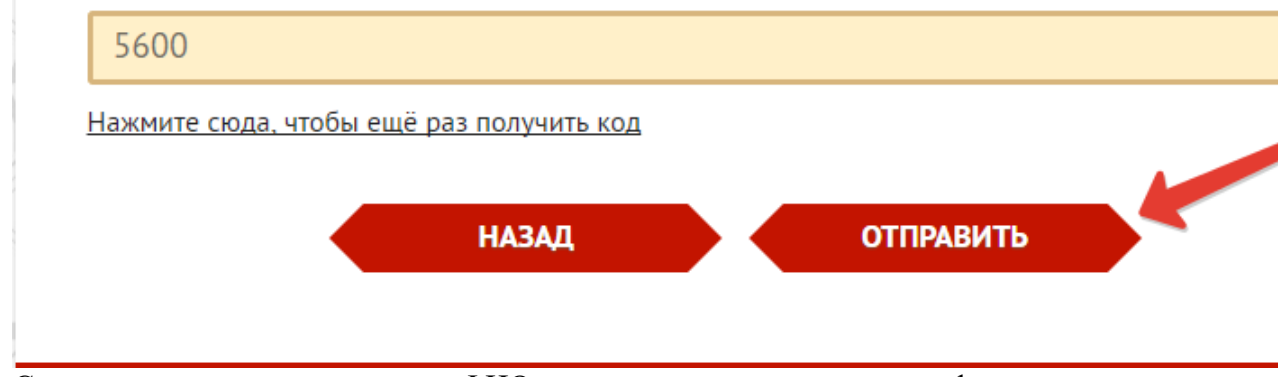

- 5. Следует указать дату рождения, ФИО, адрес проживания, загрузить фото, которое будет использовано в паспорте участника ВФСК ГТО, в общем заполнить все обязательные поля;
- 6. Поставить галочку в подтверждение согласия с Пользовательским соглашением и Положением об обработке и защите персональных данных;

7. После чего нажать на кнопку «Регистрация», после чего на электронную почту придет письмо с уведомлением, что означает, что регистрация на портале ГТО завершена успешно, и пользователь может перейти в личный кабинет!

#### СОГЛАСИЕ НА ОБРАБОТКУ ПЕРСОНАЛЬНЫХ ДАННЫХ

Уважаемый участник! Просим ознакомиться с пользовательским соглашением и положе обработке и защите персональных данных

#### ПОЛЬЗОВАТЕЛЬСКОЕ СОГЛАШЕНИЕ

### ПОЛОЖЕНИЕ ОБ ОБРАБОТКЕ И ЗАЩИТЕ ПЕРСОНАЛЬНЫХ ДАН

Я ознакомлен с Пользовательским соглашением и Положением об обработке и за персональных данных

Для того, чтобы завершить регистрацию просим нажать на кнопку "Регистрация". Нажи "Регистрация", Вы соглашаетесь с условиями Пользовательского соглашения и обработ персональных данных

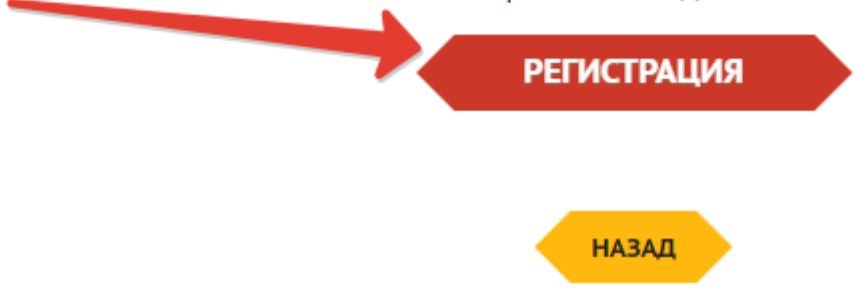